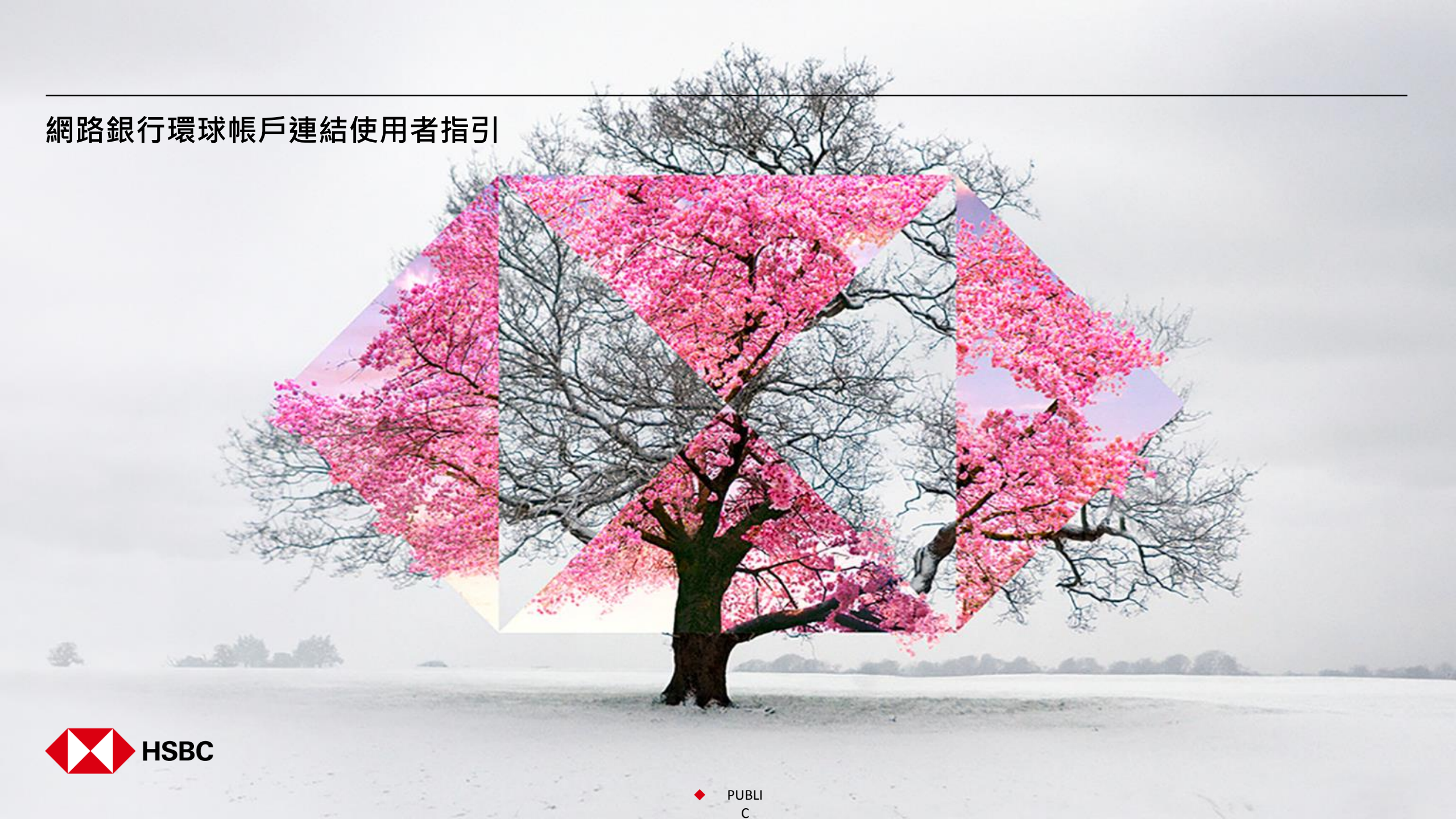

#### 環球帳戶連結 – 步驟 1: 選擇帳戶服務 – 新增其他國家/地區的帳戶

當您登入網銀後,請於上方選單點選「帳戶服務」,接著點選「新增其他國家/地區的帳戶」。

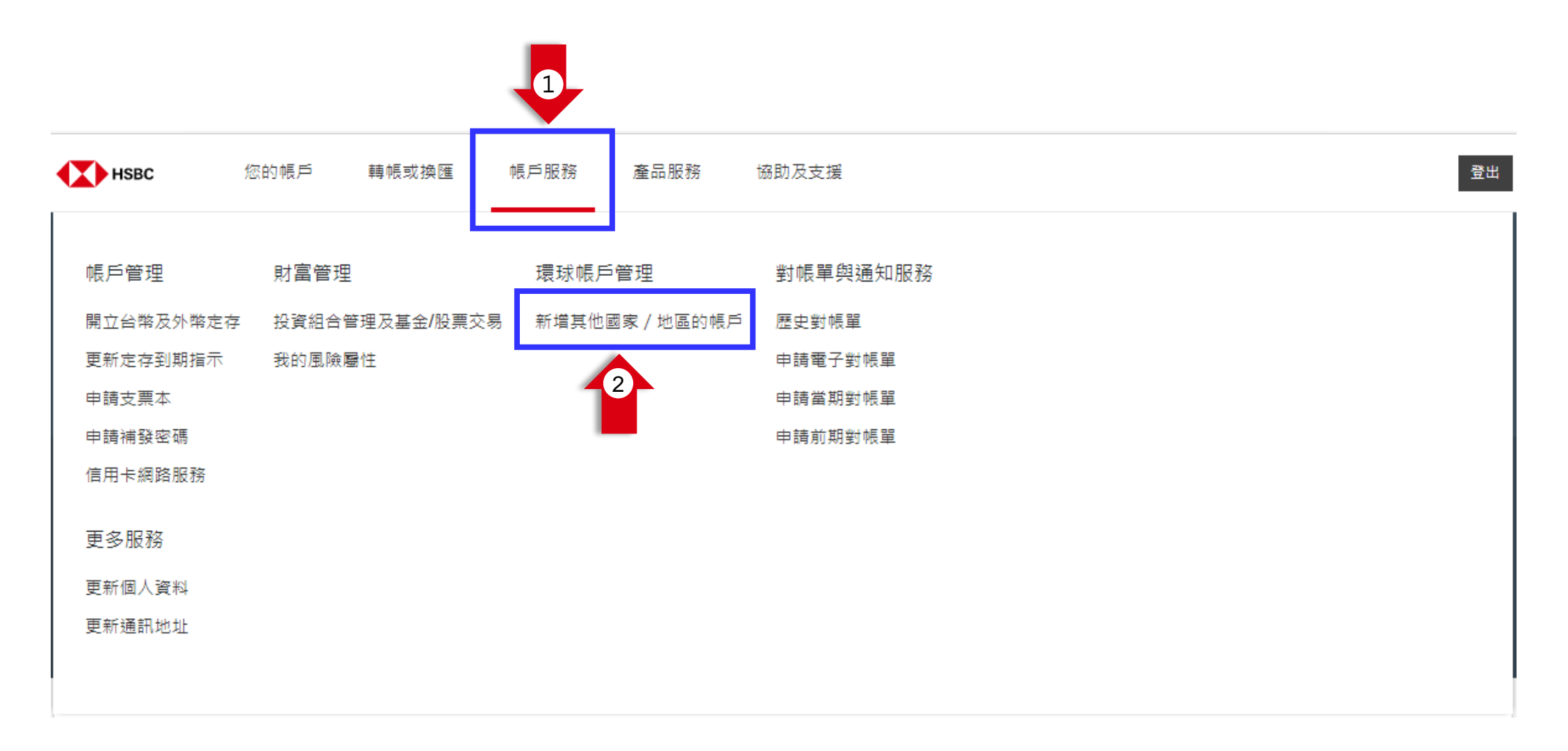

PUBLI

С

詳閱並同意環球帳戶的約定條款**。** 

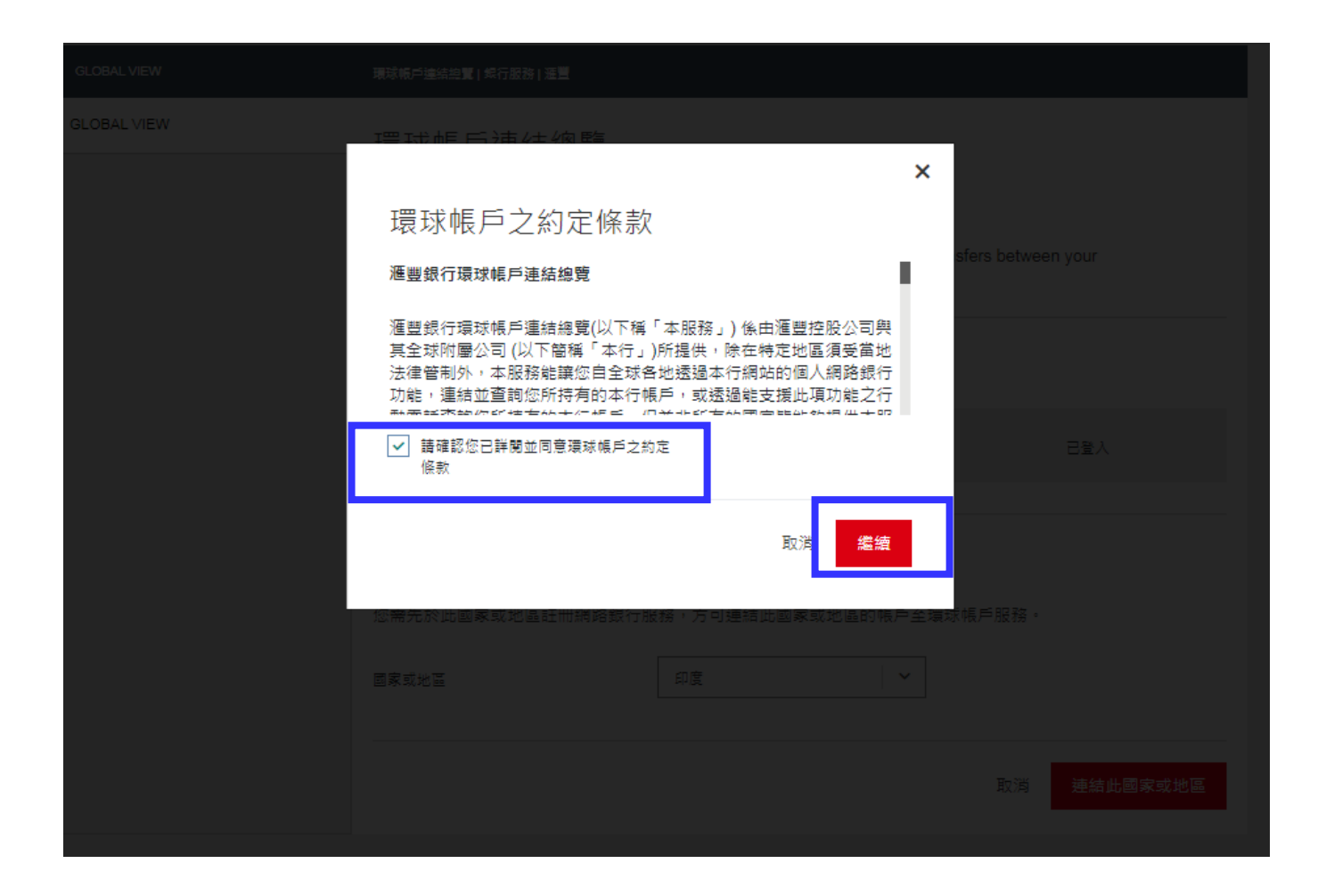

PUBLI C

### 環球帳戶連結 – 步驟 3: 選擇您要連結的國家/地區

選擇您要連結的國家/地區,點選「連結此國家或地區」,接著點選「繼續」。

\*請注意,您需於此國家/地區註冊網路銀行,方可連結環球帳戶。

| GLOBAL VIEW | 環球帳戶連結總覽 銀行服務 運豐                                                   |                                                |                 |
|-------------|--------------------------------------------------------------------|------------------------------------------------|-----------------|
| GLOBAL VIEW | 環球帳戶連結總覽                                                           |                                                |                 |
|             | 連結其他國家或地區                                                          |                                                |                 |
|             | Global View will make it more conv<br>accounts in other locations. | renient to view your balances and make transfe | rs between your |
|             | 已連結的國家或地區                                                          |                                                |                 |
|             | Taiwan                                                             |                                                | 已登入             |
|             |                                                                    |                                                |                 |
|             | 連結另一個國家或地區                                                         |                                                |                 |
|             | 您需先於此國家或地區註冊網路銀行                                                   | <b>亍服務,方可連結此國家或地區的帳戶至環球帳</b>                   | 戶服務。            |
|             | 國家或地區                                                              | India (ap632)                                  |                 |
|             |                                                                    |                                                | 取消 連結此國家或地區     |

PUBLI

С

## 環球帳戶連結 – 步驟 4: 登入連結之國家/地區的網路銀行

請按照畫面指示登入該國家/地區的網路銀行。

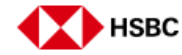

| Please enter vour username | Ø        | Нѕвс |                                   |
|----------------------------|----------|------|-----------------------------------|
| IN0001114073               |          |      |                                   |
|                            |          |      | Good morning 🗸                    |
|                            | Continue |      | Please enter your security code   |
|                            |          |      | 473103                            |
|                            |          |      | How to generate a security code > |
|                            |          |      |                                   |
|                            |          |      |                                   |
|                            |          |      |                                   |

5

### 詳閱並同意環球帳戶的約定條款 ·

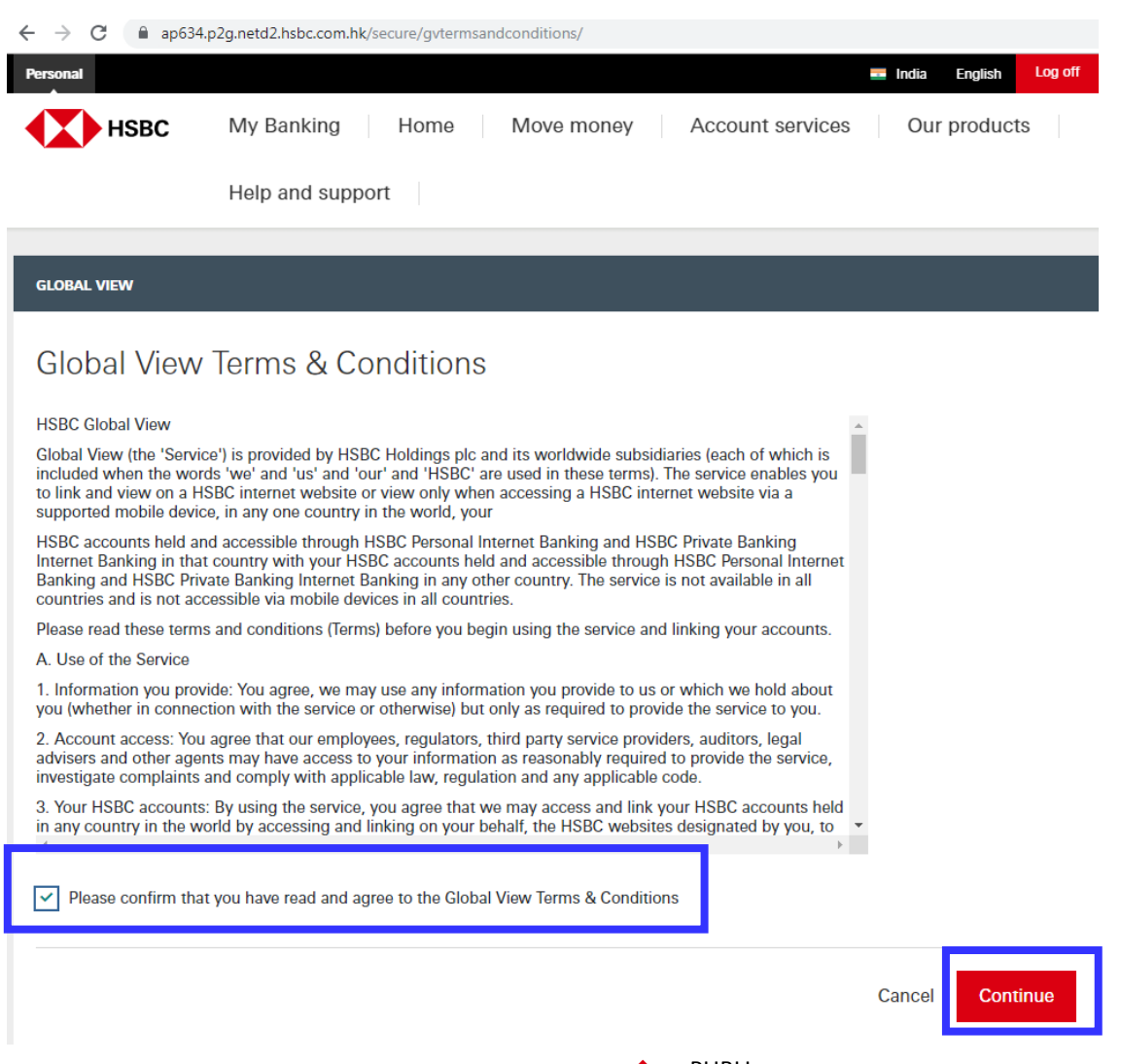

PUBLI

# 完成環球帳戶連結,回到網銀帳戶總覽就能查看您已連結的環球帳戶。

|                                                                                                    | GLOBAL VIEW | 環球帳戶連結總覽 銀行服務 滙豐                                                           |
|----------------------------------------------------------------------------------------------------|-------------|----------------------------------------------------------------------------|
| - → C a ap634.p2g.netd2.hsbc.com.hk/secure/gvtermsandconditions/                                        | GLOBAL VIEW | 環球帳戶連結總覽                                                                   |
| HSBC My Banking Home Move money Account services Our products                                           |             | 連結其他國家或地區                                                                  |
| Help and support                                                                                        |             | Global View will make it more convenient i<br>accounts in other locations. |
| GLOBAL VIEW                                                                                             |             | 已連結的國家或地區                                                                  |
| Confirmation                                                                                            |             | Taiwan                                                                     |
|                                                                                                    |             | India (ap632)                                                              |
| Your request to link has been completed. You'll now be able to view these accounts in your Global View. |             | India (ap632)                                                              |
|                                                                                                    |             | India (ap632)                                                              |
|                                                                                                    |             | India (ap632)                                                              |
|                                                                                                    |             |                                                                            |
|                                                                                                    |             | 連結另一個國家或地區                                                                 |
|                                                                                                    |             | 您需先於此國家或地區註冊網路銀行服務。                                                        |
|                                                                                                    |             | 國家或地區                                                                      |
| My Accounts Add another country                                                                         |             |                                                                            |
|                                                                                                    |             |                                                                            |

| N | 環球帳戶連結證實!與行服務!運豐                                                                                                    |        |             |  |  |  |
|---|----------------------------------------------------------------------------------------------------|--------|-------------|--|--|--|
| W | 環球帳戶連結總覽                                                                                                    |        |             |  |  |  |
|   | 連結其他國家或地區                                                                                                    |        |             |  |  |  |
|   | Global View will make it more convenient to view your balances and make transfers between your accounts in other locations. |        |             |  |  |  |
|   | 已連結的國家或地區                                                                                                    |        |             |  |  |  |
|   | Taiwan                                                                                                    | 己登入    |             |  |  |  |
|   | India (ap632)                                                                                                    | Linked | <u>取消链接</u> |  |  |  |
|   | India (ap632)                                                                                                    | Linked | <u>取減链接</u> |  |  |  |
|   | India (ap632)                                                                                                    | Linked | <u>取消链接</u> |  |  |  |
|   | India (ap632)                                                                                                    | Linked | <u>取淌链接</u> |  |  |  |
|   | 連結另一個國家或地區                                                                                                    | •      |             |  |  |  |
|   | 国家或地區                                                                                                    |        |             |  |  |  |
|   | 返回帳戶總覽                                                                                                    | 連結此!   | 國家或地區       |  |  |  |

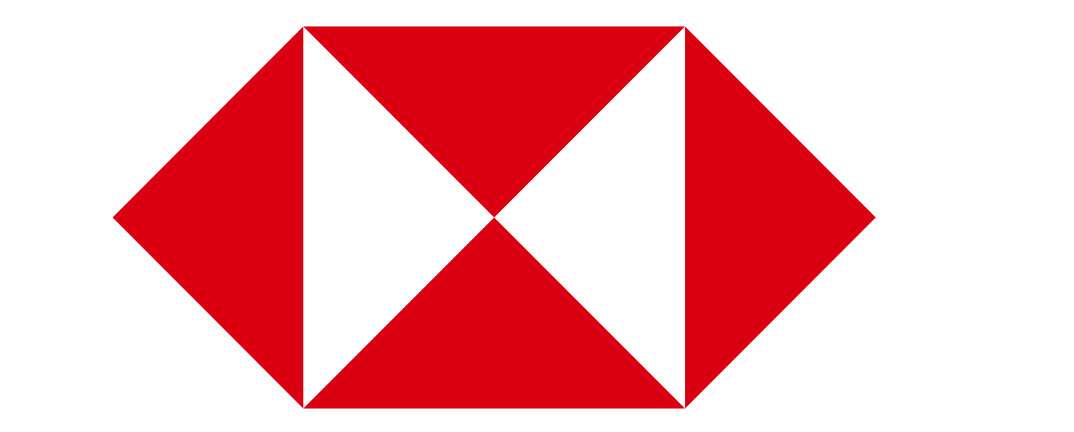